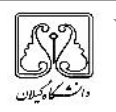

راهنمای درخواست میهمانی دانشجویان از سایر دانشگاه های کشور به دانشگاه گیلان

دانشجویان سایر دانشگاه های کشور لازم است در موعد مقرر نسبت به ارائه درخواست میهمانی در سامانه میهمان و انتقال سازمان امور دانشجویان(سجاد) به آدرس اینترنتیhttps://portal.saorg.ir اقدام نمایید و پس از موافقت دانشگاه مبدا لازم است اطلاعیه میهمان و انتقال مندرج در سایت دانشگاه– معاونت ها معاونت آموزشی و تحصیلات تکمیلی را مطالعه و درخواست میهمانی خود را در لینک Sada.guilan.ac.ir/Hermes.html?param=fromguest ارائه نمایید.

سپس کد ملی و شماره شناسنامه خود را وارد کرده و پس از انتخاب مقطع تحصیلی ( *کارشناسی پیوسته)* عبارت تصویری را وارد کرده و گزینه ا<mark>یجاد درخواست</mark> را انتخاب نمایید.

| اطلاع رسانی 🗛 | * |                 | کدملی :<br>خمامت این امه : |  |
|---------------|---|-----------------|----------------------------|--|
|               |   | کارشناسی بیوسته | مقطع تحصیلی :              |  |
|               | • | 93421           | عبارت تصویری :             |  |
|               |   | يجاد درخواست    | •                          |  |
|               |   |                 |                            |  |

|   |                     | بیهمانۍ از )             | واست میهمانی از <b>( درخواست د</b> | صلی درخ        | مشخص                                  |               | ا شرح نامی<br>ارداد ها مد ده |
|---|---------------------|--------------------------|------------------------------------|----------------|---------------------------------------|---------------|------------------------------|
| 7 | ·                   |                          | Ins                                | 6              | کد د شنجو : ۱                         | د اعلی<br>دری | ا ارجع الله مشجعا            |
|   | -                   | : joli                   | -                                  | 10000          | نزم: ا                                | ھالى          | ، متن نامه                   |
|   | * 1398              | : 509 (Jun               | *                                  |                | نابر خانوادگې ک                       |               | کردش                         |
|   | برداخت کامل شعریه 🗸 | تظاہر پردافت میں د       | v                                  | -<br>شباله     | ناكر <sup>ت</sup> ورشىپ :             |               | P with                       |
|   |                     | تلفن نابت :              |                                    |                | بست الكترونيكم: :                     |               |                              |
|   | فربدون              | نام ندر :                |                                    |                | تلغن همره :                           |               |                              |
|   | رئت                 | شهر محل صدور :           | 1                                  | 379/06/09      | تاريخ تولد :                          |               |                              |
|   |                     | جنسیت :                  | 4                                  |                | شمارة شباسنامه :                      |               |                              |
|   | *                   |                          | ×                                  | يا أرموت       | بوي يذير ش :                          |               |                              |
|   |                     |                          |                                    |                |                                       |               |                              |
|   |                     | آدرس بستی                | سکانت کدیستی<br>۱                  | شهر محل        | استان محل سکونت<br>(۲۰۰۰ میل          |               |                              |
|   |                     |                          | ll                                 | 9 <del>1</del> |                                       |               |                              |
|   |                     |                          | ابل                                | گاه مند : (    | ڏانينيگ                               |               |                              |
|   |                     |                          | منوق                               | فاہ مبد :      | بام رشته در دانشگ                     |               |                              |
| 1 | ر خور ترتعانير.     | مه<br>موافقت دانشگاه مید | عيدا كارم ت                        | فت دانت گاه    | ښمارد ټامه مو گ                       |               |                              |
| ¥ | کامل                |                          | ]                                  |                | · · · · · · · · · · · · · · · · · · · |               |                              |
|   |                     |                          |                                    |                |                                       |               |                              |
|   |                     |                          |                                    | < 7.5          |                                       |               |                              |
|   |                     |                          | انشگاه گیلان                       | انشگاه :       | 2                                     |               |                              |
|   |                     |                          | الاز كبداد ومعامرات ا              | نشکدہ :        | دا                                    |               |                              |
|   |                     |                          | السندة الاليات والموار السادي      | 1              |                                       |               |                              |
|   |                     | نه-همه نظامها            | (1618)خفوق -كارشناسې بيوسن         | رشته :         |                                       |               |                              |
|   |                     |                          |                                    |                |                                       |               |                              |
|   |                     |                          |                                    | بېمانې ،       | שנק ששי מ                             |               |                              |
|   |                     |                          |                                    |                |                                       |               |                              |

اطلاعات شناسنامه ای و سایر مشخصات خود را کامل وارد نموده و تصویر خود را در محل الصاق عکس بارگذاری نمایید. توجه نمایید در قسمت ترم: (نیمسال درخواست میهمانی به طور مثال برای نیمسال اول سال تحصیلی ۱۴۰۱–۱۴۰۰ فقط ۱۴۰۰۱ را وارد نمایید ) و برای سال ورود: ( سال ورود در دانشگاه مبدا به طور مثال فقط ۱۳۹۸) را وارد نمایید. نظام آموزشی ( روزانه یا شبانه) قسمت نوع پذیرش براساس نوع پذیرش قبولی ( باآزمون یا باسوابق تحصیلی (بدون آزمون)) مقطع: (کارشناسی پیوسته) انتخاب نمایید. نام دانشگاه مبدا و رشته خود را به طور صحیح وارد کرده در قسمت شماره نامه موافقت دانشگاه مبدا، اگر از طریق سامانه نقل و انتقال سجاد اقدام نموده اید عبارت (درخواست سامانه ای ) را درج نمایید و تاریخی که در سامانه سجاد درخواست میهمانی نموده اید را وارد نمایید در صورتی که از دانشگاه مبدا فرم موافقت با میهمانی دریافت نموده اید شماره نامه آن را در قسمت شماره نامه موافقت دانشگاه مبدا و تاریخ آن نامه را در قسمت تاریخ نامه موافقت دانشگاه مبدا درج نمایید. در قسمت نوع درخواست میهمانی گزینه کامل را انتخاب نمایید. سپس بعد از انتخاب دانشگاه و دانشکده و رشته مورد نظر روی گزینه ثبت کلیک کنید. در ضمن مدارک مورد نیاز که در اطلاعیه میهمان انتقال دانشگاه گیلان اطلاع رسانی شده است شامل: ( *تصاویر شناسنامه و کارت ملی و* ریزنمرات گذرانیده دانشگاه مبدا و غیره... ) را در قسمت اسکن مدارک (الصاق فایل) بارگذاری نمایید.

| ح تلفند 🔰 ارتشدت 🗸 🥅 📢                                                                                                    |
|----------------------------------------------------------------------------------------------------|
| •                                                                                                    |
|                                                                                                    |
| مودر دواست 🚽 اسکن عداری 📥 🗧                                                                                                    |
| and and a set of a set of a se |
|                                                                                                    |
| ، دسل،                                                                                                    |
| tan can                                                                                                    |
| <b>2</b>                                                                                                    |
| P\$P                                                                                                    |
|                                                                                                    |
| 2                                                                                                    |
| A 1 1 1 1 1 1 1 1 1 1 1 1 1 1 1 1 1 1 1                                                                                                    |
|                                                                                                    |
|                                                                                                    |
|                                                                                                    |
|                                                                                                    |
|                                                                                                    |
|                                                                                                    |
|                                                                                                    |
|                                                                                                    |
|                                                                                                    |
|                                                                                                    |
|                                                                                                    |
|                                                                                                    |

**توجه:** در صورت نقص مدارک، درخواست میهمان از به دانشجو برگشت داده می شود و لازم است یاداشت را مطالعه و نسبت به رفع نقص مدارک اقدام نمایید و پس از آن مجددا در قسمت مرحله نهایی کلیک نموده و درخواست را ارسال نمایید.

|     |                      |                                                                                                    |                 | مرحله نهائی         | Lainti       |
|-----|----------------------|----------------------------------------------------------------------------------------------------|-----------------|---------------------|--------------|
|     |                      |                                                                                                    |                 |                     | مشخصات اصلان |
|     |                      | 44829288                                                                                                    | کد رهگیرف :     |                     | اسکی مدارک   |
|     | ساعت درخواست : 10:57 | 1400/10/19                                                                                                    | تاریخ درخواست : |                     | مرحله نهائی  |
| [   |                      |                                                                                                    | 1               | ، ومرح اما قي :     | •            |
| 34. |                      |                                                                                                    |                 |                     |              |
|     |                      | understanding of the state of the state of the state of the state of the state of the state of the state of the | to a distant    | An and share        |              |
|     | _                    |                                                                                                    | turp great      | Z Countrail + Schon |              |
|     |                      |                                                                                                    |                 |                     |              |
|     |                      |                                                                                                    |                 |                     |              |
|     |                      |                                                                                                    |                 |                     |              |
|     |                      |                                                                                                    |                 |                     |              |
|     |                      |                                                                                                    |                 |                     |              |
|     |                      |                                                                                                    |                 |                     |              |
|     |                      |                                                                                                    |                 |                     |              |
|     |                      |                                                                                                    |                 |                     |              |

مرحله آخر روی گزینه تایید نهایی کلیک کرده و برای ارسال درخواست گزینه مقطع کارشناسی را انتخاب نمایید.

تا ۷۲ ساعت (سه روز کاری) پس از ثبت درخواست مجددا به سامانه مراجعه، و صرفا از طریق سامانه بدون مراجعه حضوری، درخواست خود را پیگیری نمایید. در صورت موافقت با درخواست، مجددا وارد سامانه شده و در قسمت مشخصات اصلی(کد دانشجو) شماره دانشجویی و رمز ورود به سامانه جامع آموزش دانشگاه گیلان را مشاهده نمایید.

روند بررسی درخواست میهمانی در دانشگاه گیلان

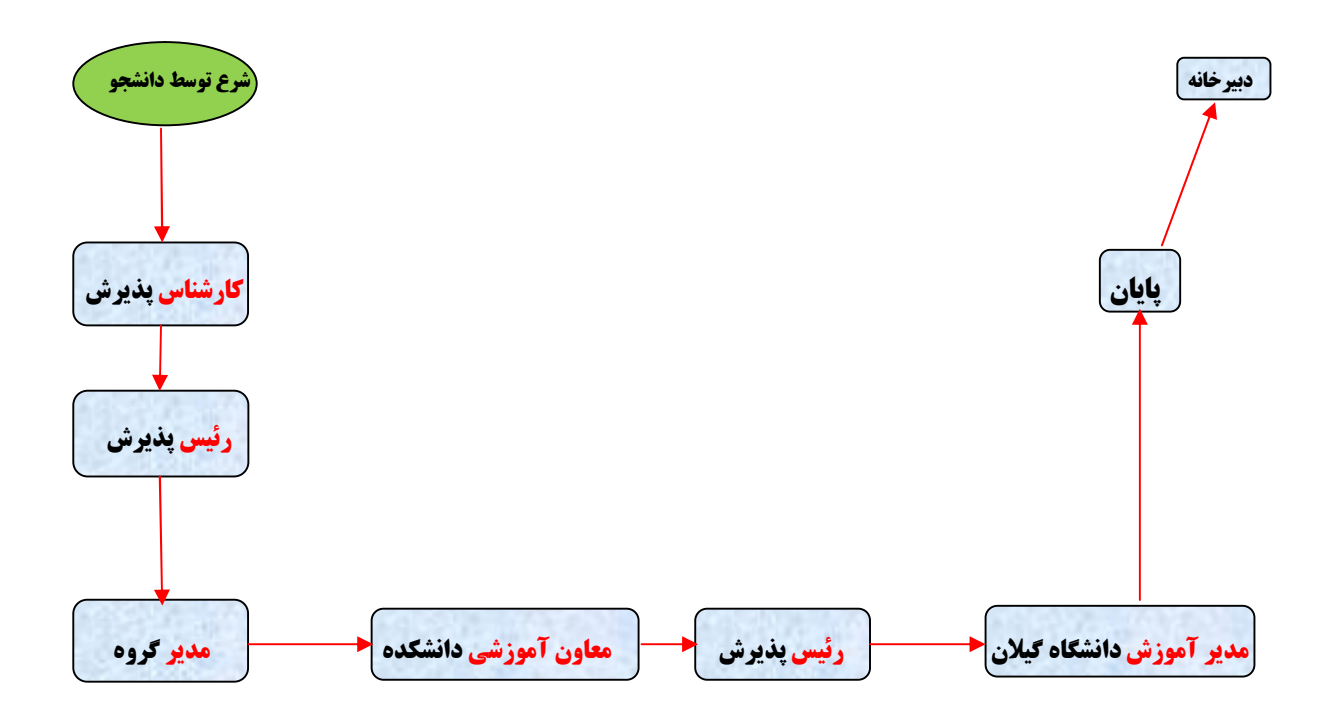

توجه ۱ : پس از دریافت شماره دانشجویی از طریق سامانه جامع آموزش بر اساس تقویم آموزشی دانشگاه اقدام به انتخاب واحد نمایید. آدرس سامانه جامع آموزش دانشگاه گیلانsada.guilan.ac.ir توجه ۲ : دانشجویانی که سابقه میهمانی ندارند، جهت دریافت کارت دانشجویی نسبت به انتخاب گزینه پرداخت کارت دائم دانشجویی از طریق سامانه پرداخت آنلاین اقدام و مراتب را به کارشناس اداره پذیرش و ثبت نام اعلام نمایند. لازم به ذکر است دانشجویان میهمانی که کارت دانشجویی دارند ، نیازی به درخواست مجدد نمی باشد. لازم است دانشجویان میهمان دائم دانشگاه گیلان جهت فعال نمودن هرنیمسال مجددا سامانه درخواست میهمانی را تکمیل و در قسمت اسکن مدارک در برگه ای دروس مورد تقاضای خود را نوشته و اسکن نمایند.

توجه ۳: دانشجویانی که با توجه به تسهیلات فرزندان اعضای هیات علمی به صورت انتقال مشروط ( میهمانی ) به دانشگاه گیلان معرفی شده اند، از طریق سامانه درخواست «میهمان از» درخواست خود را ارائه نمایند. در ضمن برای این دانشجویان نیاز به ارائه فرم از دانشگاه مبدا نمی باشد.

## امور آموزشی دانشگاه گیلان